## A - MAKALELERİ DÜZENLEME B - METİN EDİTÖRÜNÜN ÖZELLİKLERİNİ ARTIRMA

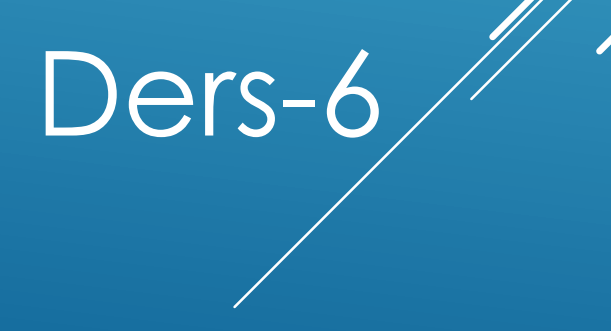

Ahmet San

## Makaleleri basit olarak düzenlemek için editörün üzerindeki düzenleme butonları kullanılabilir

| Yeni Makale         Başlık *       Bizkimiz         Takma Ad         Takma Ad         Kategori *       -Biz Kimiz         JSTATUS       Yayınlandı         JSTATUS       Yayınlandı         Erişim       Public         İzinler       İzinleri Ayarla         Öne Çıkan       Hayır ▼         Site Dili       Tümü ▼         Kimlik       0         Makale Metni       Paragraph ▼         E şi = i = i = i = i = i = i = i = i = i | Vayınlama Seçenekleri   Oluşturan   Kullanıcı Seşin   Oluşturan takma adı   Oluşturulma Tarihi   Yayınlamayı Başlat   Yayınlamayı Bitir     Makale Seçenekleri   Üstveri Seçenekleri |
|----------------------------------------------------------------------------------------------------|----------------------------------------------------------------------------------------------------|
|----------------------------------------------------------------------------------------------------|----------------------------------------------------------------------------------------------------|

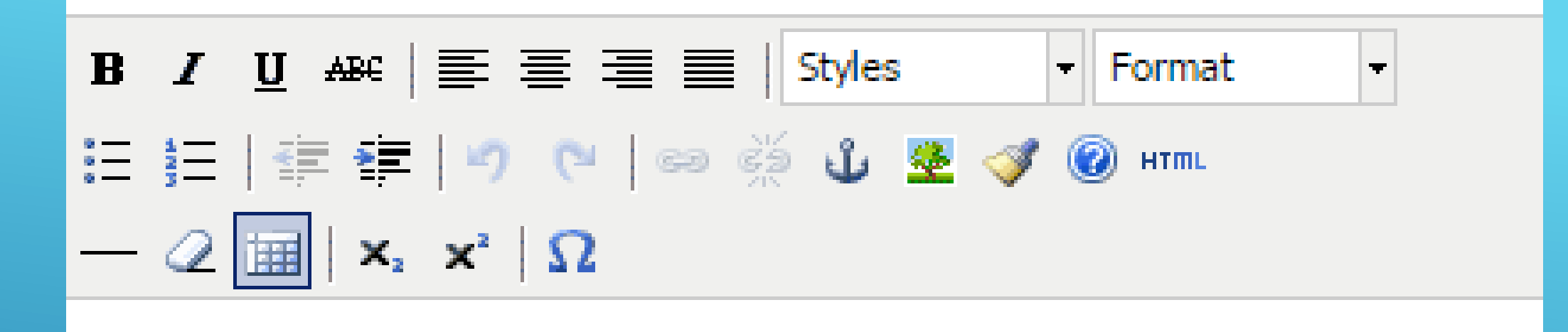

- 1 Koyu Yazım
- 2 Eğik Yazım
- 3 Altı Çizgili Yazım
- 4 Üstü Çizgili Yazım
- 5 Sola dayalı yazım
- 6 Ortaya dayalı yazım
- 7 Sağa dayalı yazım
- 8 İki yana dayalı yazım
- 9 Hazır yazı stilleri
- 10 Hazır yazı Formatları

- 11 Madde imi ekle
- 12 Numara ekle
- 13 Paragrafı dışarı al
- 14 Paragrafi içeri al
- 15 İşlemi bir adım geri al
- 16 İşlemi bir adım ileri al
- 17 Seçili öğeye link ekle
- <u> 18 Seçili öğeden linki kaldır</u>
- 19 Yer imi (Çapa) Ekle
- 20 Resim ekle
- 21 Biçim Boyayıcısı
- 22 Yadım
- 23 HTML Kod editörüne geç

- 24 Çizgi Ekle
- 25 Biçimlemeyi Kaldır
- 26 -
- 27 Alt simge
- 28 Üst Simge
- 29 Özel karakter ekle

Eğer işlemlerimizde bu düzenleme öğeleri yetersiz ise daha geniş yetenekleri olan bir editör ekleyebiliriz bunun için ana ekrana çıkarak

## EkIntiler – Uyumlu Ek yöneticisi kısmına girilir

| Tonetim                   |                                                                                     | _                      |              |           |                              |                      |                        |               | DOL 🐹                  | ЭШ     |
|---------------------------|-------------------------------------------------------------------------------------|------------------------|--------------|-----------|------------------------------|----------------------|------------------------|---------------|------------------------|--------|
| Site Kullanıcılar         | Menüler İçerik Bileşenler Eklentiler                                                | Yardım                 |              |           | 💄 Hiçbir kullanıcı oturum aç | mamış.<br>1 yönetici | oturum açmış. 🛛 💼 mesa | jınız var.  📃 | Siteyi görüntüle 🛛 🕕 🤇 | Oturum |
| Arten<br>Makal<br>Makal   | e Yöneticisi: Makaleler                                                             | öneticisi<br>ineticisi |              |           |                              |                      |                        | Depath        |                        |        |
| Makale Kate               | goriler   Öne Çıka makaleler 😴 Şablon Y                                             | ic isi                 |              |           |                              |                      |                        |               | yep   coyenante        |        |
| Süzgeç:                   | Süzgeç: Ara Temizle -Durum Seç · ▼ -Erişim Seç · ▼ -Yazar Seç · ▼ -Dil Seç          |                        |              |           |                              |                      |                        |               | φ-                     |        |
|                           | Başlık <u>—</u>                                                                     | JSTATUS                | Öne<br>Çıkan | Kategori  | Sıralama                     | Erişim               | Oluşturan              | Tarih         | İzlenimler Site Dili   | i Ki   |
| Bizkimiz<br>(Takma Adlar: | bizkimiz)                                                                           | 0                      | 0            | Biz Kimiz | 0                            | Public               | Super User             | 14-12-08      | 0 Tümü                 |        |
|                           | Górüntüle: #( <u>20</u> ▼                                                           |                        |              |           |                              |                      |                        |               |                        |        |
|                           | Joomlal®, GNU Genel Kamu Lisansu atunda daõtulan öznür hir vazulundur — Sürüm 1.6.3 |                        |              |           |                              |                      |                        |               |                        |        |

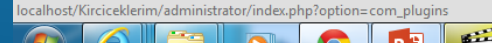

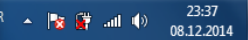

|                                   |                 |          | ιι              | X              |        | *      |
|-----------------------------------|-----------------|----------|-----------------|----------------|--------|--------|
| Uyumlu Ek İsmi                    | Etkinleştirildi | Sıralama | Tür 🛌           | Unsur          | Erişim | Kimlik |
| Doğrulama - Joomla                | 0               | 0        | authentic ation | joomla         | Public | 401    |
| Doğrulama - GMail                 | 0               | 1        | authentic ation | gmail          | Public | 400    |
| Doğrulama - LDAP                  | 0               | 3        | authentic ation | ldap           | Public | 402    |
| İçerik - Modül Yükleme            | 0               | 0        | content         | loadmodule     | Public | 406    |
| İçerik - Joomla                   | 0               | 0        | content         | joomla         | Public | 435    |
| İçerik - e-Posta Gizleme          | 0               | 1        | content         | emailcloak     | Public | 404    |
| İçerik - Kod Renklendirme (GeSHi) | 0               | 2        | content         | geshi          | Public | 405    |
| İçerik - Sayfa Sonu               | 0               | 4        | content         | pagebreak      | Public | 407    |
| İçerik - Sayfa Gezinimi           | 0               | 5        | content         | pagenavigation | Public | 408    |
| İçerik - Oylama                   | 0               | 6        | content         | vote           | Public | 409    |
| Düzenleyici - CodeMirror          | 0               | 1        | editors         | codemirror     | Public | 410    |
| Düzenleyici - Hiçbiri             | 0               | 2        | editors         | none           | Public | 411    |
| Düzenleyici - TinyMCE             | 0               | 3        | editors         | tinymce        | Public | 412    |
| Düğme - Makale                    | ⊘               | 1        | editors-xtd     | article        | Public | 413    |
| Düğme - Resim                     | 0               | 2        | editors-xtd     | image          | Public | 414    |
| Düğme - Sayfa Sonu                | 0               | 3        | editors-xtd     | pagebreak      | Public | 415    |
| Düğme - Devamını Oku              | 0               | 4        | editors-xtd     | readmore       | Public | 416    |
| Eklentiler - Joomla               | 0               | 1        | extension       | joomla         | Public | 434    |
| Arama - Kategoriler               | ⊘               | 0        | search          | categories     | Public | 417    |
|                                   | 0               | 0        | search          | contacts       | Public | 418    |

Karşımıza çıkan uyumlu ek yöneticiler penceresinden Düzenleyici TinyMCE Üzerine tıklanır

## Sağ taraftaki işlevsellik kısmını Gelişmişten Genişletilmiş olarak değiştirilir. Ve kaydet ve kapata basılır.

| Kullanualar Manjilar İbarik Bilasanlar Eklantilar Vordum                    | 👔 🗸 y y y y y y y y y y y y y y y y y y                                                                          |
|-----------------------------------------------------------------------------|----------------------------------------------------------------------------------------------------|
| Kunanichar menuler içerik bileşenler Eklentiler Tardım                      | 💊 niç bir kullanıcı oturum açmamış. 💊 1 yönetici oturum açmış. 💿 mesajınız var. 🔚 Siteyi görüntüle 😈 Oturumu kap |
| Uyumlu Ek Yöneticisi: Düzenleyici - TinyMCE                                 | Kaydet & Kapat Xapat Yardım                                                                                      |
| yrıntılar                                                                   | ▼ Temel Seçenekler                                                                                               |
| Izenieyici - Tinywice                                                       | İşlevsellik Gelişmiş 🔻                                                                                           |
| sim Public V                                                                | Arayüz Varsayılan 🔻                                                                                              |
| alama 3. Düzenleyici - TinyMCE 🔻                                            | Sıkıştırılmış Sürüm 💿 Kapalı 💿 Açık                                                                              |
| umlu Ek Türü editors                                                        | Yüklenirken kodları temizle 🖲 Kapalı 💿 Acık                                                                      |
| umlu Ek Dosyası tinymce                                                     | Kavdederken kodlari temizle Her zaman                                                                            |
| lik 412                                                                     | icerik Kodlaması ham T                                                                                           |
| klama                                                                       |                                                                                                    |
| yMCE, işletim sisteminden bağımsız, internet tabanlı Java Script HTML metin | Otomatik Dil Seçimi 💿 Hayır 💿 Evet                                                                               |
|                                                                             | Dil Kodu en                                                                                                    |
|                                                                             | Metin Yonu Soldan Sağa ▼                                                                                         |
|                                                                             | Şablon CSS sınıfları 💿 Hayır 💿 Evet                                                                              |
|                                                                             | Özel Biçimlendirilmiş CSS Sınıfları                                                                              |
|                                                                             | Bağlantılar Göreli 🔻                                                                                             |
|                                                                             | Yeni Satırlar Paragraf (P) Öğeleri 🔻                                                                             |
|                                                                             | Yasaklanmış Öğeler script, applet, iframe                                                                        |
|                                                                             | Genişletilmiş Geçerli Öğeler                                                                                     |
|                                                                             |                                                                                                    |

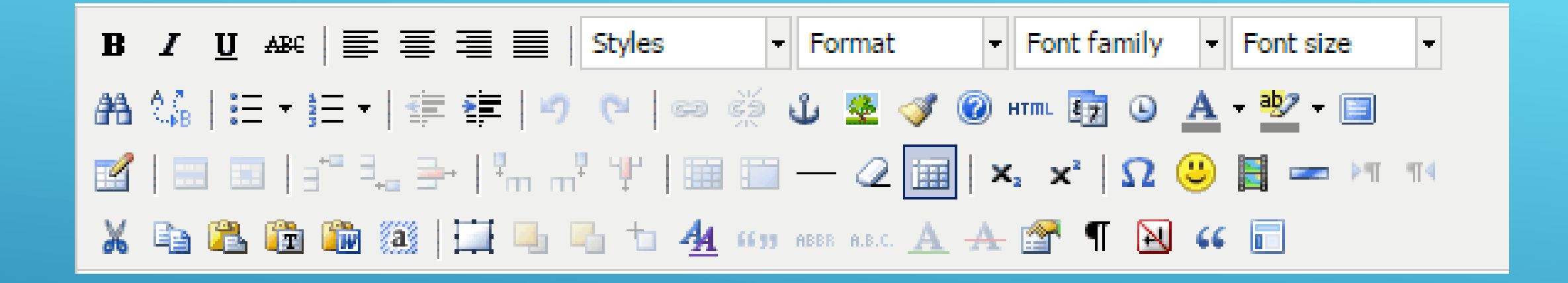

Tekrar makale düzenleyicisine girdiğimizde daha fazla düzenleme seçeneği olan bir metin editörü karşımıza gelir.

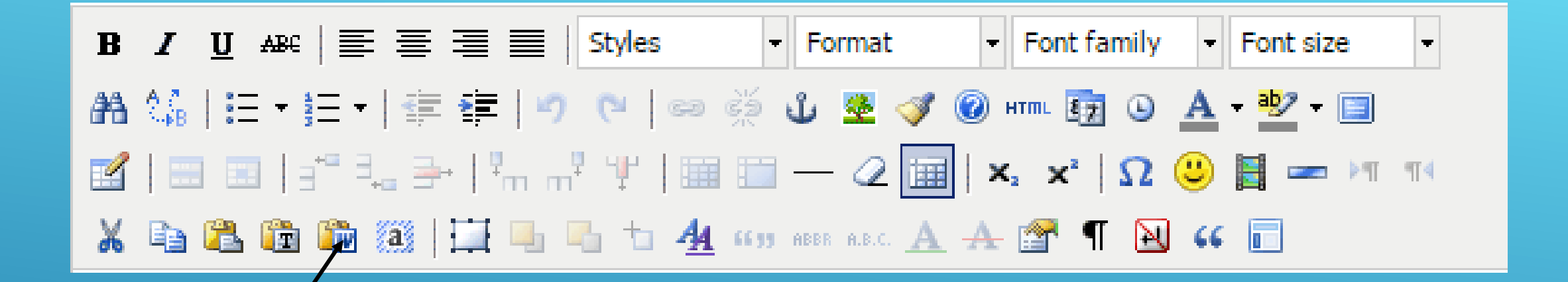

Buradaki en kullanışlı özelliklerden bir tanesi de Past From Word butonudur bu özellik kullanılarak açılan pencereye Word'der biçimlenmiş bir yazı yapıştırırsak biçimlerin buradaki editöre oynen geçtiğini görürüz.